## 國立臺北教育大學

# 學術研究獎勵申請系統操作手冊

### (11108更新)

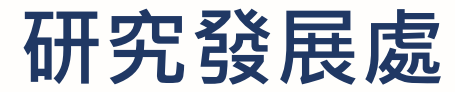

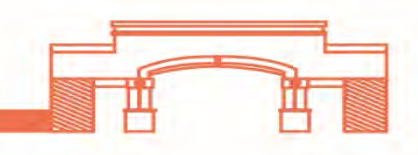

Step 1:【教師學術研究獎勵申請系統】網址:<u>http://arr.ntue.edu.tw</u> 或經由研發處首頁,右邊的banner,點選右邊的圖示進入。

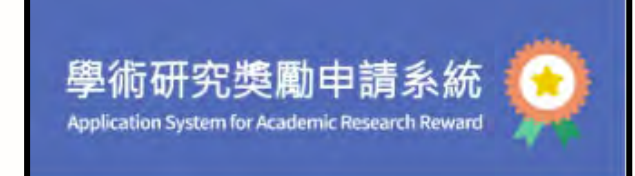

| 申請時間:每年9月1日至9月30日止<br>救職員帳號:    |  |
|---------------------------------|--|
| 校務系統密碼:                         |  |
| ※ 帳號密碼與軟務學務師培系統相<br>登入          |  |
| [調使用 Google Chrome 瀏覽器《以連最佳效果 ] |  |
|                                 |  |

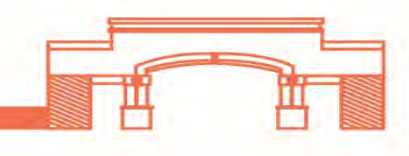

Step 2:下圖為登入後的頁面,請點選右上方的「填寫申請表」。

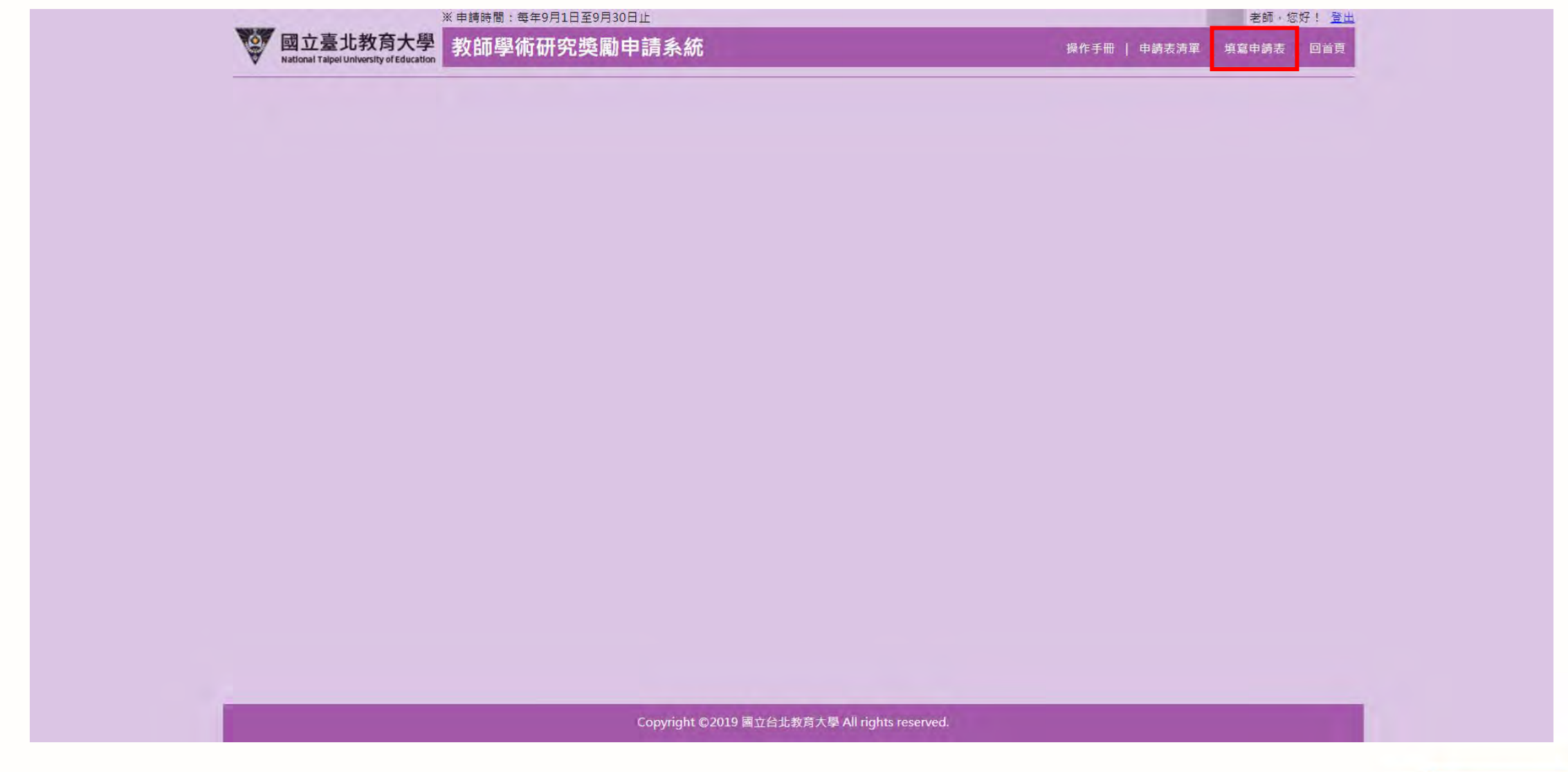

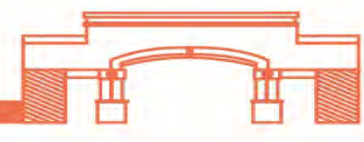

Step 3:上框基本資料會由系統自動帶出,再麻煩老師確認或填寫email、聯絡電話,以便後續通知與聯繫。

| 申請日期   | (送出時系統自動更新) | 申請單編號            | (送出時系統自動產生) |      |   |
|--------|-------------|------------------|-------------|------|---|
| 姓名     |             | 身分證字號<br>(核銷匯款用) |             |      |   |
| 所屬學院   |             | 所屬条所             |             |      |   |
| Email* |             | 聯絡電話*            |             |      |   |
| 申請種類*  | 讀選擇  ▼      | 申請文件:            |             |      |   |
| 增加文件   | 减少文件        |                  | 儲存申請表       | 送出申請 |   |
|        |             |                  |             |      | _ |
|        |             |                  |             |      |   |
|        |             |                  |             |      |   |

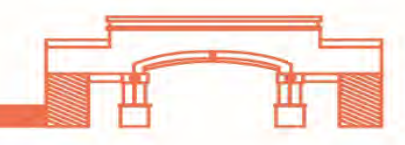

Step 4: 下框為申請獎勵項目填寫,請先選擇「申請種類」: 1.學術性專書、2.學術性期刊論文、3.特殊展演、創作及發明、4.體育類別。

|                                                       | ※申請時間: | 每年9月1日至9月30日止                          |                        |               |               | 老師,您好! 登出                                |
|-------------------------------------------------------|--------|----------------------------------------|------------------------|---------------|---------------|------------------------------------------|
| ◎ 回立臺北教育大學<br>National Taipel University of Education | 教師學    | 術研究獎勵申請系統                              |                        |               | 操作手冊   申請表清單  | 填寫申請表   回首頁                              |
| _                                                     |        |                                        |                        |               |               |                                          |
|                                                       |        | 教                                      | <b>女師學術研究獎勵申請</b>      | 表             |               |                                          |
|                                                       | 申請日期   | (送出時系統自動更新)                            | 申請單編號                  | (送出時系統自動產生)   |               |                                          |
|                                                       | 姓名     |                                        | 身分證字號<br>(核銷匯款用)       |               |               |                                          |
|                                                       | 所屬學院   |                                        | 所屬系所                   |               |               |                                          |
|                                                       | Email* |                                        | 聯絡電話 *                 |               |               |                                          |
|                                                       |        |                                        | 申請文件:                  |               |               |                                          |
|                                                       | 申請種類*  | i請選擇<br>請選擇                            |                        |               |               |                                          |
|                                                       | 增加文件   | 學術性專書<br>學術性期刊論文<br>特殊展演、創作及發明<br>體育類別 |                        | 儲存申請表         | 送出申請          |                                          |
|                                                       |        |                                        |                        |               |               |                                          |
|                                                       |        |                                        |                        |               | _             |                                          |
|                                                       |        |                                        |                        |               |               |                                          |
|                                                       |        |                                        |                        |               | $\rightarrow$ | 教師評鑑系統                                   |
|                                                       | _      | Copyright ©                            | )2019 國立台北教育大學 All rig | hts reserved. | $\rightarrow$ | 教師評鑑系統<br>NTUE Faculty Evaluation System |

Step 4-1:【教師評鑑系統】網址:<u>http://teacher-eval.ntue.edu.tw/</u>,登入後點選右上方的「評鑑資料維護」 →下方會出現「編輯評鑑資料」,點選進去新增資料。

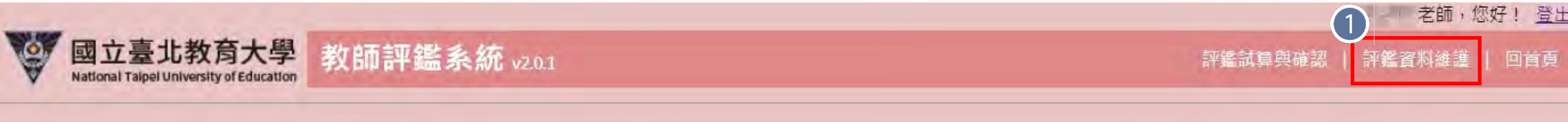

#### 教師評鑑資料列表

| No. | 評鑑名稱        | 評鑑資料<br>開始日期 | 評鑑資料<br>結束日期 | 評鑑學年度 | 收件截止日      | 送件時間 | 編輯<br>評鑑資料   | 下載<br>評鑑報告書 | 評鑑<br>審核狀態 |
|-----|-------------|--------------|--------------|-------|------------|------|--------------|-------------|------------|
| 1   | 學院113年度教師評鑑 | 2019-08-01   | 2024-07-31   | 113-1 | 2022-11-08 |      | 2)<br>編輯評鑑資料 |             | 未送審        |

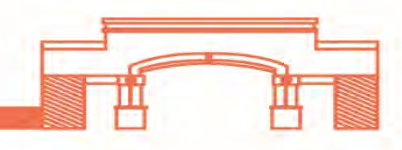

#### Step 4-2:請填寫以下表單-教育學院。

| 躍資料維 | 護 > 研究類 |      | 評鑑項目一教學類 評鑑項目一研究類                                                   | 評鑑項目一輔導與服務類 |
|------|---------|------|---------------------------------------------------------------------|-------------|
| 新增   | 下載匯入範例  | 匯入資料 | 表單名稱                                                                | 資料數         |
| 新增   | 下載匯入範例  | 匯入資料 | 01.期刊論文(收錄於索引資料庫系統)(SCI、SSCI、SCIE、SCOPUS、A&HCI、TSSCI、THCI、TCI、ERIC) |             |
| 新增   | 下載匯入範例  | 匯入資料 | 02.一般期刊論文                                                           | 7 男         |
| 新增   | 下載匯入範例  | 匯入資料 | 03.研討會論文                                                            | 7           |
| 新增   | 下載匯入範例  | 匯入資料 | 04.出版公開發行學術/教育/教學相關專書/出版品                                           | 0           |
| 新增   | 下載匯入範例  | 匯入資料 | 05.專書/章節                                                            |             |
| 新增   | 下載匯入範例  | 匯入資料 | 06.學術性譯作或經典譯作                                                       | (事書/事章)     |
| 新增   | 下載匯入範例  | 匯入資料 | 07.中小學教科書出版品                                                        |             |
| 新增   | 下載匯入範例  | 匯入資料 | 08.教材教法教具/教學實務/教學實驗/行動研究技術報告                                        | 0           |
| 新增   | 下載匯入範例  | 匯入資料 | 10.產學合作成果                                                           | 0           |
| 新增   | 下載匯入範例  | 匯入資料 | 11.技術移轉成果                                                           | 0           |
| 新增   | 下載匯入範例  | 匯入資料 | 12.發明專利                                                             | 0           |
| 新增   | 下載匯入範例  | 匯入資料 | 13.研究計畫-計畫主持人                                                       | 2           |
| 新增   | 下載匯入範例  | 匯入資料 | 14.研究計畫-共同主持人/協同主持人                                                 | 0           |
| 新增   | 下載匯入範例  | 匯入資料 | 15.指導研究生學位論文(限校內學生)                                                 | 5           |
| 新增   | 下載匯入範例  | 匯入資料 | 16.指導研究生學位論文(校外學生)                                                  | 0           |

### Step 4-2:請填寫以下表單-人文藝術學院。

| 資料維 | 護 > 研究頬 |      | 評鑑項目一教學類 評鑑項目一研究類                                                   | 評鑑項目一輔導與服務類  |
|-----|---------|------|---------------------------------------------------------------------|--------------|
| 新增  | 下載匯入範例  | 匯入資料 | 表單名稱                                                                | 資料數          |
| 新增  | 下載匯入範例  | 匯入資料 | 01.期刊論文(收錄於索引資料庫系統)(SCI、SSCI、SCIE、SCOPUS、A&HCI、TSSCI、THCI、TCI、ERIC) | 0 第一類・學術性期刊論 |
| 新增  | 下載匯入範例  | 匯入資料 | 02.一般期刊論文                                                           |              |
| 新增  | 下載匯入範例  | 匯入資料 | 03.研討會論文                                                            | 10           |
| 新增  | 下載匯入範例  | 匯入資料 | 04.藝文展演                                                             | 0            |
| 新增  | 下載匯入範例  | 匯入資料 | 05.出版公開發行之學術/教育/教學相關專書                                              | 1            |
| 新增  | 下載匯入範例  | 匯入資料 | 06.個人專書/專刊、影像                                                       | ◎第一類:學術性專書   |
| 新增  | 下載匯入範例  | 匯入資料 | 07.章節                                                               |              |
| 新增  | 下載匯入範例  | 匯入資料 | 09.中小學教科書出版品                                                        | 0            |
| 新增  | 下載匯入範例  | 匯入資料 | 10.教材教法教具/教學實務/教學實驗/行動研究技術報告                                        | 0            |
| 新增  | 下載匯入範例  | 匯入資料 | 11.產學合作成果                                                           | 0            |
| 新增  | 下載匯入範例  | 匯入資料 | 12.技術移轉成果                                                           | 0            |
| 新增  | 下載匯入範例  | 匯入資料 | 13.發明專利                                                             | 0            |
| 新增  | 下載匯入範例  | 匯入資料 | 14.研究計畫-計畫主持人                                                       | 1            |
| 新增  | 下載匯入範例  | 匯入資料 | 15.研究計畫-共同主持人/協同主持人                                                 | 0            |
| 新增  | 下載匯入範例  | 匯入資料 | 16.指導研究生學位論文(校內學生)                                                  | 27           |
| 新增  | 下載匯入範例  | 匯入資料 | 17.指導研究生學位論文(校外學生)                                                  | 2            |
| 新增  | 下載匯入範例  | 匯入資料 | 18.其他具體研究事蹟                                                         | 1            |

Copyright ©2022 國立臺北教育大學 All rights reserved.

Step 4-2:請填寫以下表單-<mark>理學院</mark>。

| 國立臺<br>National Tal | 臺北教育大學 教部<br>pel University of Education | 〕評鑑系統 v20.1                                          | 評                    | 鑑試算與確認   評鑑資料維護 | : 豆田        |                                       |
|---------------------|------------------------------------------|------------------------------------------------------|----------------------|-----------------|-------------|---------------------------------------|
| 灆資料維調               | 蒦 > 研究類                                  | 評鑑項目一教學類                                             | 評鑑項目一研究類             | 評鑑項目一輔導與服務類     |             |                                       |
| 新增                  | 下載匯入範例 匯入資料                              | 表單名稱                                                 |                      | 資料數             |             |                                       |
| 新增                  | 下載匯入範例 匯入資料                              | 01.期刊論文(收錄於索引資料庫系統)(SCI、SSCI、SCIE、SCOPUS、A&HCI、TSSCI | • THCI • TCI • ERIC) | 4               | <b>1</b> ~~ | ····································· |
| 新增                  | 下載匯入範例 匯入資料                              | 02.一般期刊論文                                            |                      | 1               |             |                                       |
| 新增                  | 下載匯入範例 匯入資料                              | 03.研討會論文                                             |                      | 22              |             |                                       |
| 新增                  | 下載匯入範例 匯入資料                              | 04.出版公開發行學術/教育/教學相關專書/出版品                            |                      | 1               |             |                                       |
| 新增                  | 下載匯入範例 匯入資料                              | 05.専書/章節                                             |                      | 1               | ] 第         | 一類:學術性專書                              |
| 新增                  | 下載匯入範例 匯入資料                              | 07.中小學教科書出版品                                         |                      | 0               | Į (Į        | [書/事章)                                |
| 新增                  | 下載匯入範例 匯入資料                              | 08.教材教法教具/教學實務/教學實驗/行動研究技術報告                         |                      | 0               |             |                                       |
| 新增                  | 下載匯入範例 匯入資料                              | 09.產學合作成果                                            |                      | 0               |             |                                       |
| 新增                  | 下載匯入範例 匯入資料                              | 10.技術移轉成果                                            |                      | 0               |             |                                       |
| 新增                  | 下載匯入範例 匯入資料                              | 11.發明專利                                              |                      | 0               |             |                                       |
| 新增                  | 下載匯入範例 匯入資料                              | 12.研究計畫-計畫主持人                                        |                      | 7               |             |                                       |
| 新增                  | 下載匯入範例 匯入資料                              | 13.研究計畫-共同主持人/協同主持人                                  |                      | 5               |             |                                       |
|                     | 下載匯入範例 匯入資料                              | 14.指導研究生學位論文(限校內學生)                                  |                      | 6               |             |                                       |
| 新增                  | 下載匯入範例 匯入資料                              | 15.其他研究成果(如展演、藝術作品、會議論文、報刊雜誌評論、競賽、或校內外專              | 專題演講等)               | 6               |             |                                       |

Copyright ©2022 國立臺北教育大學 All rights reserved.

Step 5:於【教師評鑑系統】填寫完專書與期刊資料後,再回到【學術研究獎勵申請系統】。 選擇1.<u>申請種類</u>以及2.<u>申請類別</u>,下方會出現3.「尋找內容」,系統會自動帶出【教師評鑑系統】填寫的資料 4.選取一筆您要申請的項目後按「確定」。

|        |                                                                                          |                              | -                                                     |      |   |
|--------|------------------------------------------------------------------------------------------|------------------------------|-------------------------------------------------------|------|---|
|        | 教師學術研究                                                                                   | 究獎勵申請                        | 表                                                     |      |   |
| 申請日期   | (送出時系統自動更新)                                                                              | 申請單編號                        | (送出時系統自動產生)                                           |      |   |
| 姓名     |                                                                                          | 身分證字號<br>(核銷匯款用)             |                                                       |      |   |
| 所屬學院   |                                                                                          | 所屬条所                         |                                                       |      |   |
| Email* |                                                                                          | 聯絡電話*                        |                                                       |      |   |
| _(1    | 申請                                                                                       | 文件:                          |                                                       |      |   |
| 申請種類*  | <ul> <li>○ 二、TSSCI、SCOPUS、THCI資料庫收錄期刊;</li> <li>● 三、「臺灣人文及社會科學期刊評比暨核心期<br/>元。</li> </ul> | 之論文,每篇獎]<br>刊收錄」評比結:         | 動1萬元·<br>果暨核心期刊名單之第三級期刊,每篇獎勵5仟                        |      |   |
|        |                                                                                          |                              |                                                       |      |   |
| 增加文件   | 藏沙文件                                                                                     |                              | 儲存申請表送                                                |      |   |
| 增加文件   |                                                                                          | 91] 02.一般                    | 儲存申請表送」。                                              |      |   |
| 增加文件   | 減少文件<br>Copyright ©2019 國                                                                | 91] 02.一般<br>選取 出版:          | 儲存申請表     送       期刊論文       年月     期刊論文名稱            | 期刊名稱 | 内 |
| 增加文件   | 了一般的文件<br>Copyright ©2019 國                                                              | 91] 02.一般<br>選取 出版<br>② 2018 | 儲存申請表     送       期刊論文       年月     期刊論文名稱       3/12 | 期刊名稱 | 内 |

#### Step 6:每人最多申請3件(可分別送件申請),可透過下方按鈕進行增加文件或減少文件進行申請。

註:依本校第183次行政會議及109學年度第4次校務基金管理委員會議通過, 試行放寬刊登於SCI或SCIE、SSCI、A&HCI資料庫收錄期刊之學術論文,每人每年度外加至多"2"件。

|        | 教師                                                                                                    | 5學術研究獎勵申請                                    | 表                                                 |  |
|--------|----------------------------------------------------------------------------------------------------|----------------------------------------------|---------------------------------------------------|--|
| 申請日期   | (送出時条統自動更新)                                                                                                    | 申請單編號                                        | (送出時系統自動產生)                                       |  |
| 姓名     |                                                                                                    | 身分證字號<br>(核銷匯款用)                             |                                                   |  |
| 所屬學院   |                                                                                                    | 所屬条所                                         |                                                   |  |
| Email* |                                                                                                    | 聯絡電話*                                        |                                                   |  |
|        |                                                                                                    | 申請文件:                                        |                                                   |  |
| 申請種類ゞ  | <ul> <li>學術性期刊論文</li> <li>一、SCI、SCIE、SSCI、AHCI等資</li> <li>二、TSSCI、SCOPUS、THCI資料</li> <li>三、「臺灣人文及社會科學期刊評元・</li> <li>文件編號:70733</li> </ul> | 部庫收錄期刊之論文,每篇<br>庫收錄期刊之論文,每篇獎<br>比暨核心期刊收錄」評比結 | [癸勳2萬元・<br>動1萬元・<br>果暨核心期刊名單之第三級期刊,每篇奖勵5仟<br>尋找内容 |  |
|        | 网络沙开树田工业会大                                                                                                    |                                              |                                                   |  |

Step 7:申請種類若為第三類-特殊展演、創作及發明、第4類-體育類別,需於此系統直接新增, 按「新增內容」即可,若已填寫過資料的會存在此系統資料庫,可藉由「尋找內容」帶出。

| 姓名     |                                                                                                    | 身分證字號<br>(核銷匯款用)                                            |                            |                  |  |
|--------|----------------------------------------------------------------------------------------------------|-------------------------------------------------------------|----------------------------|------------------|--|
| 所屬學院   |                                                                                                    | 所屬条所                                                        |                            |                  |  |
| Email* |                                                                                                    | 聯絡電話*                                                       |                            |                  |  |
|        |                                                                                                    | 申請文件:                                                       |                            |                  |  |
| 申請種類*  | <ul> <li>○ - 、SCI、SCIE、SSCI、AHCI等</li> <li>○ 二、TSSCI、SCOPUS、THCI資#</li> <li>◎ 三、「臺灣人文及社會科學期刊ii</li> <li>元・</li> <li>文件編號: 70733</li> <li>[]</li> </ul> | 資料庫收錄期刊之論文,每篇獎勵2篇<br>9庫收錄期刊之論文,每篇獎勵1萬元<br>平比暨核心期刊收錄」評比結果暨核心 | 1元。<br>。<br>◎朝刊名單之第三級期刊    | 时,每篇獎勵5仟<br>尋找內容 |  |
| 申請種類*  | <ul> <li>特殊展演、創作及發明▼</li> <li>一、代表國家参與國內外舉辦之目</li> <li>二、参與國內或兩岸舉辦之全國性</li> <li>三、參與全國性舉辦之展演者,者</li> </ul>                                             | 國際性展演或獲獎者,每案獎勵2萬元<br>生或國際性獲獎者,每案獎勵1萬元為<br>專案以新台幣5仟元為上限。     | 為上限・<br>上限・<br><u>新増内容</u> | 尋找内容             |  |
| 增加文件   | 河小文件                                                                                                    |                                                             |                            |                  |  |

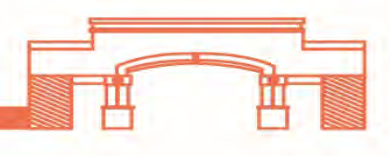

Step 7-1:「新增內容」執行後會跳出以下視窗,請填寫完畢後按「確定」。 \*字為必填項目!!

確定

| L001]        | · · · · · · · · · · · · · · · · · · · | [1002]    |                                       |
|--------------|---------------------------------------|-----------|---------------------------------------|
| 時間*          | 2018年 08 • 月                          | 時間*       | 2018年 08 • 月                          |
| 作品名稱*        |                                       | 主辦單位*     |                                       |
| 作者人數*        | (請填數字)                                | 舉辦地點*     |                                       |
| 作者序*         | 第─作者  ▼                               | 比賽類別*     | 國際性  ▼                                |
| 類別           | 代表國家參與國內外舉辦之國際性展演或獲獎者                 | 競賽種類      | 奧林匹克運動會                               |
| 是否獲獎*        | <ul> <li>夏,獎項:</li> </ul>             | 名灾*       | 第—名▼                                  |
|              |                                       | 補充說明      |                                       |
| <b>伸允</b> 說明 |                                       | 上傳佐證資料1*  | 選擇檔案 未選擇任何檔案                          |
| 上傳佐證資料1*     | 選擇檔案未選擇任何檔案                           | 上傳佐證資料 2  | 選擇檔案 未選擇任何檔案                          |
| 上傳佐證資料 2     | 選擇檔案未選擇任何檔案                           | 上傳佐證資料 3  | 選擇檔案未選擇任何檔案                           |
| 上傳佐證資料 3     | 選擇檔案 未選擇任何檔案                          | 上庫佐證 容料 4 | ····································· |
| 上傳佐證資料 4     | 選擇檔案 未選擇任何檔案                          | 上唐佐證姿彩日   |                                       |
| 上傳佐證資料 5     | 選擇檔案 未選擇任何檔案                          | 上時に留負担う   | 心行感感到、個の時間、                           |

確定

H

Щ

Step 8:填寫完申請文件,可先按「儲存申請表」,等同暫存功能,還可進行編輯。 如已確認文件無誤,即可按「送出申請」,則不能再進行修改。

| 姓名      |                                                                                                    | 身分證字號<br>(核銷匯款用)                               |                                       |            |
|---------|----------------------------------------------------------------------------------------------------|------------------------------------------------|---------------------------------------|------------|
| 所屬學院    | No.                                                                                                    | 所屬系所                                           |                                       |            |
| Email * |                                                                                                    | 聯絡電話*                                          |                                       |            |
|         |                                                                                                    | 申請文件:                                          |                                       |            |
|         | 學術性期刊論文 ▼                                                                                                    |                                                |                                       |            |
| 申請種類*   | <ul> <li>- 、SCI、SCIE、SSCI、AHCI等資料層</li> <li>二、TSSCI、SCOPUS、THCI資料庫收</li> <li>三、「臺灣人文及社會科學期刊評比暨元、</li> <li>文件編號:70733</li> </ul> | ■收錄期刊之論文,每篇獎團<br>錄期刊之論文,每篇獎勵13<br>核心期刊收錄」評比結果暨 | 2萬元。<br>元。<br>核心期刊名單之第三級期刊,每篇獎員<br>表刊 | 動5仟<br>线内容 |
| 申請種類*   | 特殊展演、創作及發明▼<br>                                                                                                    | 展演或獲獎者,每案獎勵21<br>際性獲獎者,每案獎勵1萬元<br>新台幣5仟元為上限。   | 〒元為上限・<br>満上限・<br>新増内容 尋找             | 线内容        |
| 增加文件    | 减少文件                                                                                                    |                                                |                                       |            |

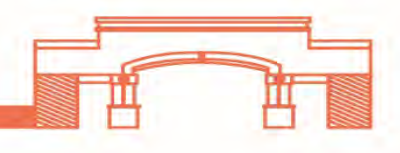

Step 8-1:申請過的紀錄可從右上角選單「申請表清單」查詢,

- 如果是儲存申請表,其目前進度為「未送出」。
- 若已送出申請,則會變為「待收件/審查中/已通過」

| -  |      | ※申請時間:每年9月1日至9月30日止<br>教師學術研究獎勵申請系統 操作手冊 ↓ 申請表清單 |             |       |                     |              |  |  |  |
|----|------|--------------------------------------------------|-------------|-------|---------------------|--------------|--|--|--|
|    |      | 教                                                | 師學術研究獎鳳     | 申請表清單 |                     |              |  |  |  |
| 編號 | 申請日期 | 申請單序號                                            | 研發處<br>收件日期 | 目前進度  | 更新時間                | 資料維護         |  |  |  |
| 1  |      |                                                  |             | 未送出   | 2019-08-28 15:46:24 | <b>峰改 副除</b> |  |  |  |

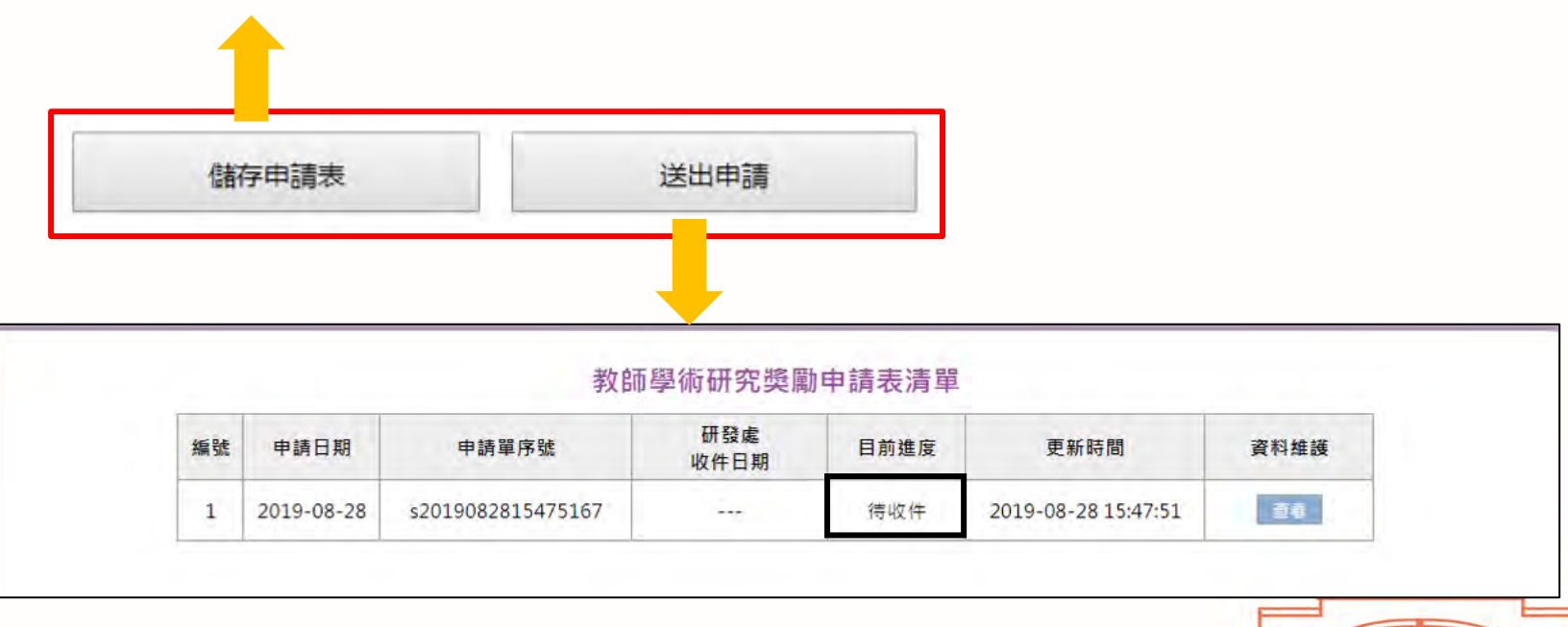

#### Step 9:送出申請後,會出現「下載申請表PDF」

|       | 素                            | 牧師學術研究獎勵申請 <b>第</b>                                                               | 長                                                                                                    |                          |                                                  |                        |                                  |                             |                    |
|-------|------------------------------|-----------------------------------------------------------------------------------|----------------------------------------------------------------------------------------------------|--------------------------|--------------------------------------------------|------------------------|----------------------------------|-----------------------------|--------------------|
| 申請日期  | 2019-08-28 16:27:29          | 申請單編號                                                                             | s20190828                                                                                                    | 816272975                |                                                  |                        |                                  |                             |                    |
| 姓名    | 1000                         | 身分證字號                                                                             |                                                                                                    | 0                        |                                                  |                        |                                  |                             |                    |
| 所屬學院  | -                            | 所屬条所                                                                              |                                                                                                    |                          |                                                  |                        |                                  |                             |                    |
| Email | twng@tea.ntue.edu.tw         | 聯絡電話                                                                              |                                                                                                    |                          |                                                  |                        |                                  |                             |                    |
|       | 【學術性期刊論文】<br>「臺灣人文及社會科學期刊評比暨 | 核心期刊收錄」評比結果暨核心                                                                    | 期刊名單之鉤                                                                                                    | 第三級期刊,每篇                 | 奖勵5仟元。                                           |                        |                                  |                             |                    |
| 申請文件1 | 文件编號:70733<br>[ ]            |                                                                                   |                                                                                                    |                          |                                                  |                        |                                  |                             |                    |
| _     |                              |                                                                                   | × #                                                                                                    | 請時間:每年9,                 | 月1日至9月30日止                                       |                        |                                  | <mark>亦可從</mark>            | <mark>申請</mark> 表  |
|       |                              | @ 國立臺北教育:                                                                         | 大學表                                                                                                    | 加寧術研                     | <b>密遊勵由請系統</b>                                   |                        |                                  |                             | 操作手册               |
|       | Соругі                       | 國立臺北教育:<br>National Talpel University of Ed     ■                                 | 大學<br>Nucation 教                                                                                                    | 如師學術研                    | ݮ獎勵申請系統<br><sup>教師</sup>                         | 學術研究獎厲                 | 加申請表清單                           |                             | 操作手冊               |
|       | Соругі                       | w 國立臺北教育:<br>National Taipel University of E                                      | 大學<br>Jucation<br>編號                                                                                                    | 牧師學術研<br><sup>申請日期</sup> | 「 <mark>究獎勵申請系統</mark><br>教師<br><sub>申講單序號</sub> | 」學術研究獎勵<br>研發處<br>收件日期 | 〕申請表清單<br>目前進度                   | 更新時間                        | 操作手冊<br>資料維護       |
|       | Соругі                       | ✓ 國立臺北教育:<br>National Taipel University of Ex<br>National Taipel University of Ex | 大學<br>Water North North No | ▶<br>●請日期<br>2019-08-28  | P究獎勵申請系統<br>教師<br>申講單序號<br>s2019082816272975     | )學術研究獎願<br>研發處<br>收件日期 | 〕申請表清單<br>目前進度<br><sup>待收件</sup> | 更新時間<br>2019-08-28 16:27:29 | 操作手冊<br>資料維護<br>查看 |

\_15

Step 10:請列印PDF檔,並簽章,再送所屬系所,即可完成申請程序。

| 申請日期                                         | 2019-08-28                                                                                                    | 申請單編號                                               | s2019082816272975    |                       |                          |                  |  |  |
|----------------------------------------------|----------------------------------------------------------------------------------------------------|-----------------------------------------------------|----------------------|-----------------------|--------------------------|------------------|--|--|
| 世名                                           |                                                                                                    | 所屬(系)所                                              | 1                    |                       |                          |                  |  |  |
| 聯絡電話                                         |                                                                                                    | 電子信箱                                                | -                    |                       |                          |                  |  |  |
| 申請文件一                                        | 【學術性期刊<br>「臺灣人文及<br>之第三級期刊,<br>(                                                                                                    | (論文】<br>社會科學期刊評<br>每篇獎勵5仟元<br>)                     | *比暨核心期<br>2。         | ·登核心期刊收錄」評比结果整核心期刊名單  |                          |                  |  |  |
| 切結書為過。                                       |                                                                                                    |                                                     |                      |                       |                          |                  |  |  |
| 田結書為戀。<br>比 致<br>國立                          | <b>臺北教育大学</b>                                                                                                    |                                                     | 1                    |                       |                          |                  |  |  |
| 切結審為憑。<br>比 致<br>國立<br>立                     | 臺北教育大学<br>書人(申請人)簽;<br>人簽並                                                                                                    | 名 <u>苏章:</u> 初当                                     | 注意見                  | 中華民國                  | 卒                        | <u>ң</u> д       |  |  |
| 切結書為過。<br>此 致 阔立<br>立<br>中靖                  | 臺北教育大学<br>書人(中請人)簽2<br>人簽至                                                                                                    | 2 <u>苏</u> 章:<br>初書<br>系(所)主管被                      | ;透見<br>章:            | <b>中華民國</b><br>學院院:   | 年<br>後審意)<br>足核章:        | <u>म न</u><br>१. |  |  |
| 切結書為愚。<br>比 致<br>國立<br>立<br>中請               | 臺北教育大學                                                                                                    | 2 <u>基章:</u><br>初<br>景(所)主管被<br>發展會議審議結             | F意見<br>章:<br>果(由研發處  | 中華民國<br>學院院:<br>靖窈稜章) | 年<br>複審意<br>足域章:         | <u>р</u> д<br>С  |  |  |
| 切結書為憑。 此 致 國立 立 立 す請 □ 丙素補滿助 □ 不希端助          | <ul> <li>◆北教育大学</li> <li>              ā人(申請人)簽)          </li> <li>人簽至         </li> <li>学街         </li> <li>→由综合组统幕         </li> <li>→選件,原国:         </li> </ul> | 2 <u>苏章</u> :<br>初藩<br>系(所)主管核<br>發展會議審議結<br>辦理核銷程序 | 5 意见<br>章:<br>果(由研發處 | 中華民國<br>學院院;<br>填寫核章) | <u>年</u><br>後審意:<br>足域章: | <u>த</u>         |  |  |
| 田結書為憑。<br>比 致 國立<br>立<br>申請<br>□ □ □ ○ 조子講師  | <ul> <li>臺北教育大学</li> <li>              ā人(申請人)發<br/>人發</li></ul>                                                                                                    | 名蓋章:<br>初審<br>系(所)主管核<br>發展會議審議結<br>辦理核銷程序          | ¥意見<br>章:<br>果(由研發處  | 中華民國<br>學院院:<br>集切核章) | 年<br>夜客意:<br>足城章:        | म् =<br>१        |  |  |
| p結畜為憑。<br>こ <u>政</u><br>通 立<br>中請<br>] 同意補助助 | <ul> <li>臺北教育大學</li> <li>              ā人(申請人)簽         </li> <li>人簽並</li> <li><br/>戶街</li> <li>             → 勤餘企組続等計<br/>→ 邀件,原因:<br/>比對完成核華         </li> </ul>   | 2 <u>基章:</u><br>初                                   | ;意见<br>章:<br>果(由研發處  | 中華民國<br>學院院:          | <u>年</u><br>複書意:<br>し核章: | <u>р</u> д<br>С. |  |  |

| 表單名稱    | 02. 一般期刊論文                                                                                                    |  |
|---------|----------------------------------------------------------------------------------------------------|--|
| 資料期間    | terration from the                                                                                                    |  |
| 作者序     | 第一作者                                                                                                    |  |
| 通訊作者    | 是                                                                                                    |  |
| 所有作者    |                                                                                                    |  |
| 期刊論文名稱  |                                                                                                    |  |
| 期刊名稱    | Contraction of the local data and the local data and the local data an |  |
| ISSN    | And the second second sec                                                                                                    |  |
| 出版状况    | 已出版(Published)                                                                                                    |  |
| 著作語文別   | 中文                                                                                                    |  |
| 期別及起迄頁數 | and the second second se                                                                                                    |  |
| 審查機制    | 具審查機制(含全文審稿機制)                                                                                                    |  |
| 連結網址    |                                                                                                    |  |
| 附件一     |                                                                                                    |  |
| 附件二     |                                                                                                    |  |
| 胎件三     |                                                                                                    |  |
| 附件四     |                                                                                                    |  |
| 附件五     |                                                                                                    |  |